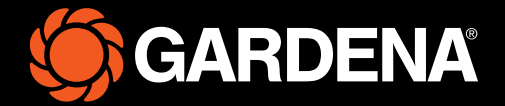

# Trumpasis vadovas

smart SILENO free

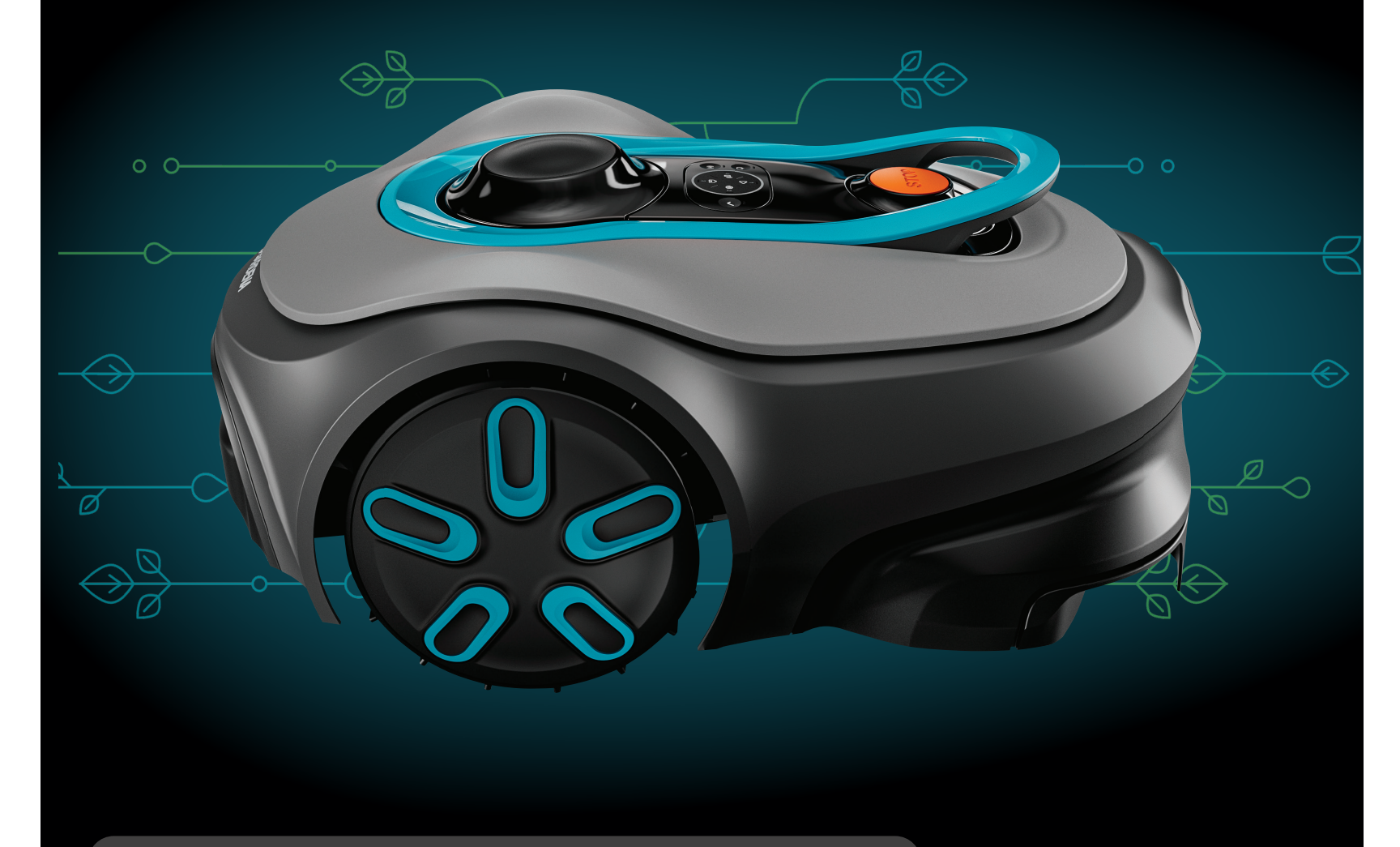

Dėžutės turinys

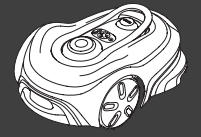

Robotas vejapjovė

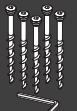

Varžtai ir šešiabriaunis raktas įkrovimo stočiai prijungti

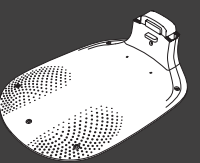

**[krovimo stoties** 

padas

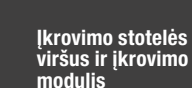

ů

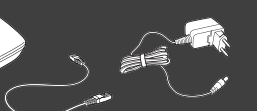

GARDENA smart išmanusis maršrutizatorius, LAN kabelis ir maitinimo šaltinis

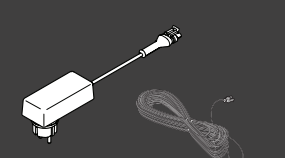

Maitinimo šaltinis ir žemos įtampos kabelis

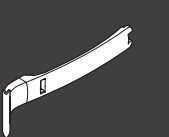

Instaliacijos pagalbinė priemonė

#### Reikalingi įrankiai

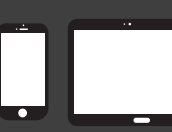

Mobilusis įrenginys Naudokite programėlę savo roboto vejapjovės nustatymams valdyti ir pasirinkti

## Kaip pradėti dirbti su "GARDENA" robotu vejapjove

Daugiau informacijos rasite su gaminiu tiekiamoje naudojimo instrukcijoje.

#### Prieš įrengiant

Kad būtų lengva įrengti robotą vejapjovę, žolė turi būti ne aukštesnė nei 4 cm. Svarbu žinoti. Robotas vejapjovė yra atsparus lietui, jam nereikia garažo ar kitos pastogės.

#### Įkrovimo stoties vietos parinkimo kriterijai:

- Lygus paviršius
- Netoli elektros lizdo
- Ne mažiau kaip 6 m laisvo ploto priešais įkrovimo stotį
- Prisiparkavimo taškas bus priešais įkrovimo stotį, o virš jo turi būti atviras dangaus skliautas.

#### Įkrovimo stoties prijungimas

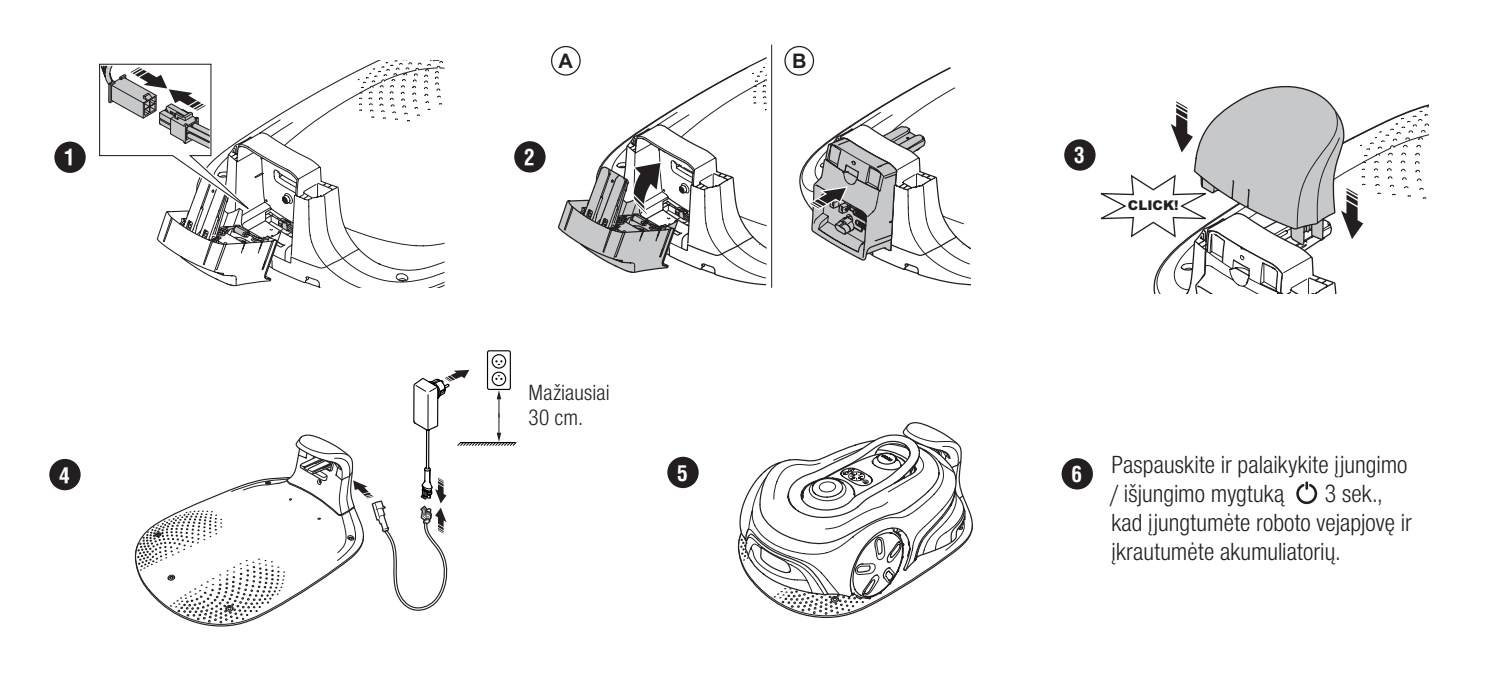

#### "GARDENA smart system" atsisiuntimas ir susiejimas su programėle

- A. [diekite "GARDENA smart Gateway" ir perskaitykite "GARDENA smart system" instrukciją.
- B. Naudokite QR kodą arba apsilankykite "App Store" ir atsisiųskite programėlę "GARDENA smart system".
- C. Atidarykite programą ir užsiregistruokite kaip naudotojas.
- D. Programėlės apžvalgos puslapyje pasirinkite "Įtraukti gaminj".
- E. Paspauskite įjungimo / išjungimo mygtuką ir palaikykite 3 sek., kad įjungtumėte roboto vejapjovę.
- F. Naudodami roboto vejapjovės klaviatūrą, įveskite jo gamyklinį PIN kodą 1234.
- G. Paspauskite roboto vejapjovės ryšio mygtuką, kad įjungtumėte susiejimo režimą.
- H. Vadovaukitės instrukcijomis ir įveskite gamyklinį PIN kodą 1234. Programos nustatymuose pasirinkite naują PIN kodą.

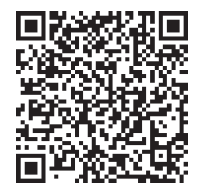

#### Sistemos aprašymas

Sistemą sudaro robotas vejapjovė, įkrovimo stotis ir GARDENA smart išmanusis maršrutizatorius. Virtualių kontūrų instaliacijai gaminys navigacijai naudoja palydovus ir korekcinius duomenis. Duomenys korekcijai gaunami per GARDENA smart išmanųjį maršrutizatorių.

Atliekant instaliaciją gaminys valdomas nuotolinio valdymo pultu GARDENA smart programėlėje. Pridedami kelio taškai, kad programėlėje būtų sukurtas žemėlapis. Aplink zoną sukuriamas virtualus kontūras ir taip nurodoma, kur gaminys gali veikti. Gaminys pjauna žolę tik veikimo zonose. Į "No-go" zonas gaminys negali įvažiuoti. Kad galėtų atvažiuoti į įkrovimo stotelę ir iš jos išvažiuotų, gaminys naudoja prijungimo tašką priešais įkrovimo stotelę.

### Prijungimo apžvalga

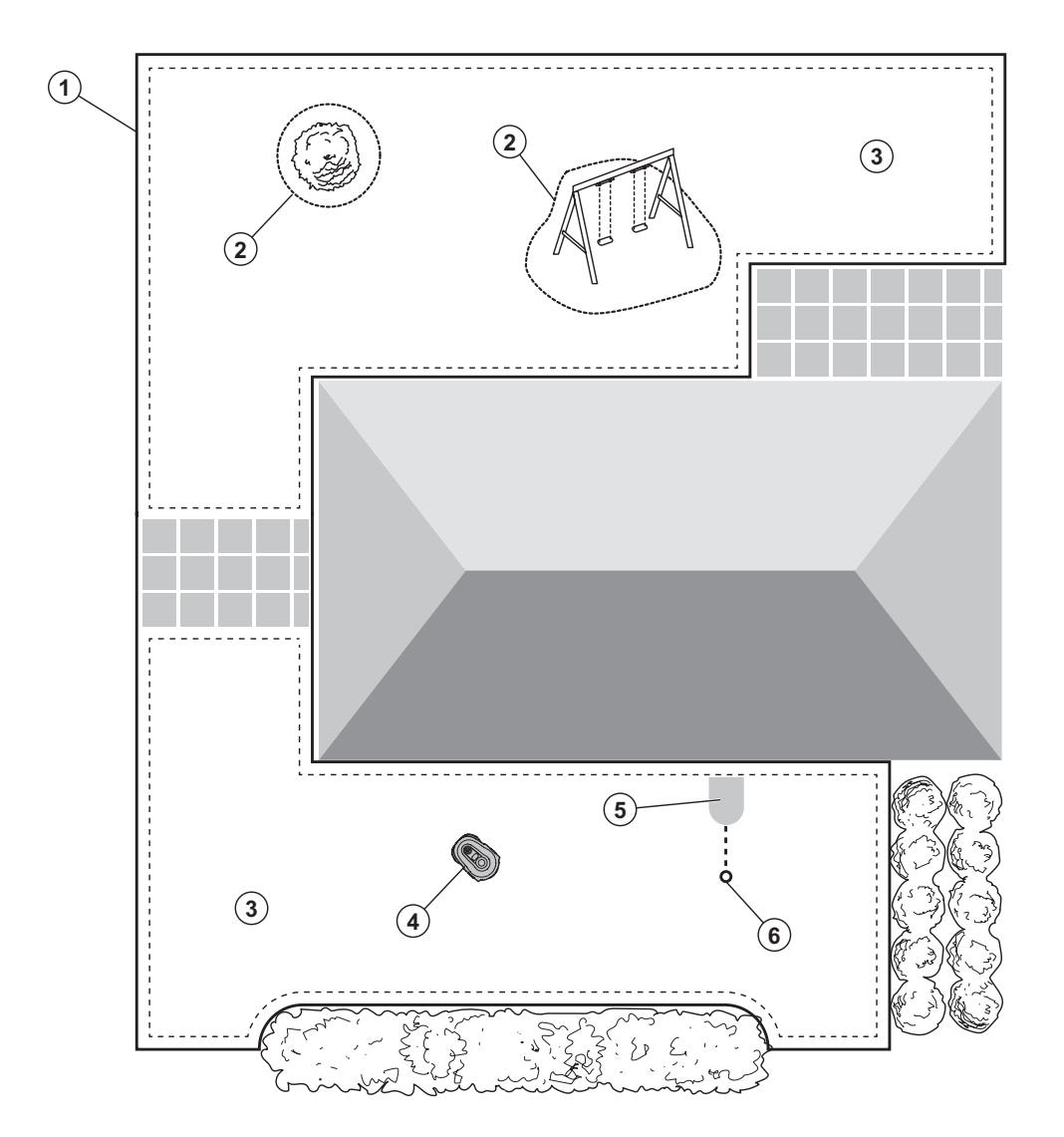

- 1. Virtualus kontūras
- 2. "No-go" zonos
- 3. Pjovimo zonos
- 4. Robotas vejapjovė
- 5. Įkrovimo stotis
- 6. Prijungimo taškas

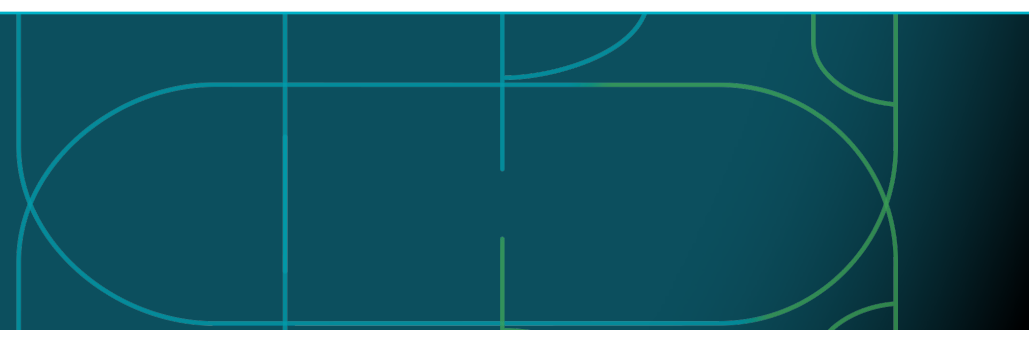

#### Roboto vejapjovės veikimo režimai ir LED būsenos lemputės

Paleiskite robotą vejapjovę naudodami programėlę arba įjungimo / išjungimo 'D' mygtuku ir įveskite roboto vejapjovės PIN kodą. Paspauskite paleidimo > mygtuką, tada mygtuką Gerai < . Paspauskite mygtuką STABDYTI, kad sustabdytumėte robotą vejapjovę. Yra 4 LED indikatoriaus veikimo režimai: lemputė greitai mirksi (A), lemputė šviečia nuolat (B), lemputė nešviečia (C), lemputė pulsuoja (D).

 A
 B
 C
 D

 ★
 ●
 ●
 ●

Kol robotas vejapjovė stovi, galite nustatyti jį veikti tuščiąja eiga ir pasirinkti kitą veikimo režimą paspausdami STABDYTI mygtuką.

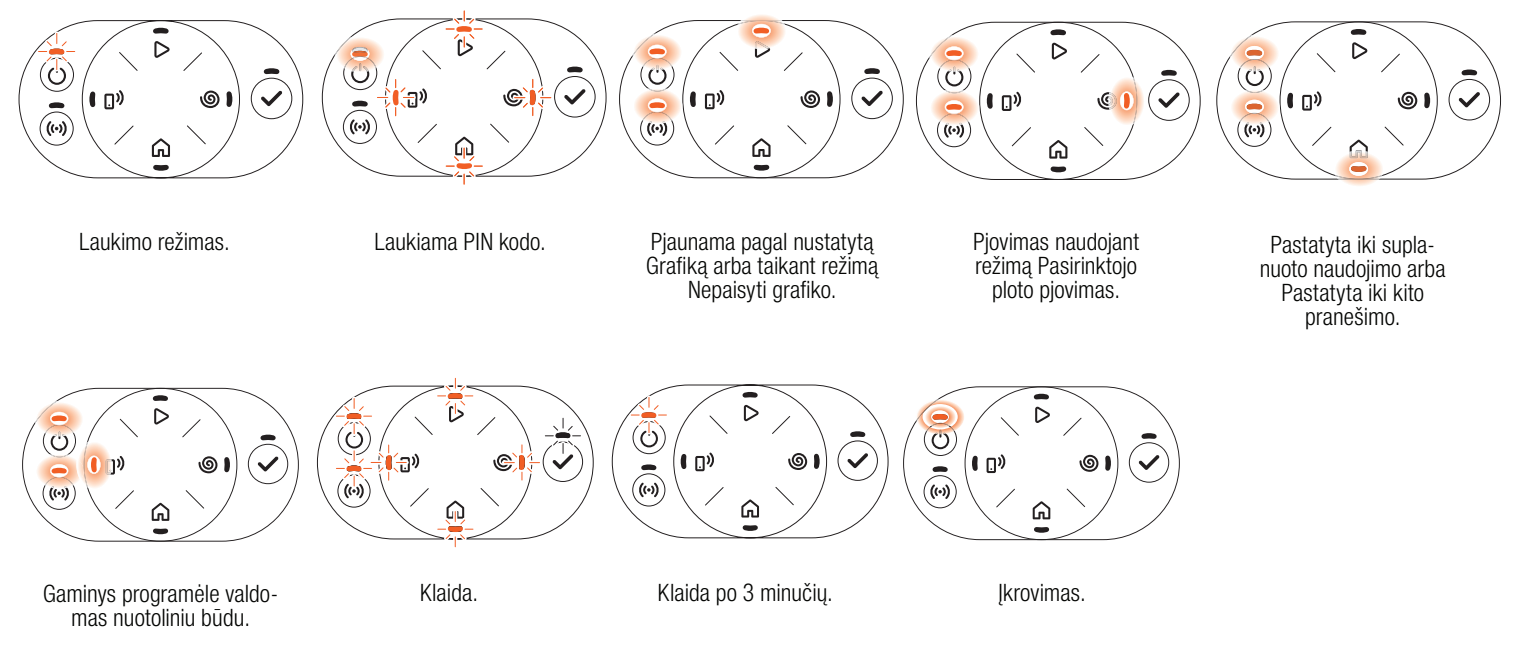

🔲 Daugiau informacijos apie veikimo režimus ir klaidų pranešimus rasite naudojimo instrukcijoje.

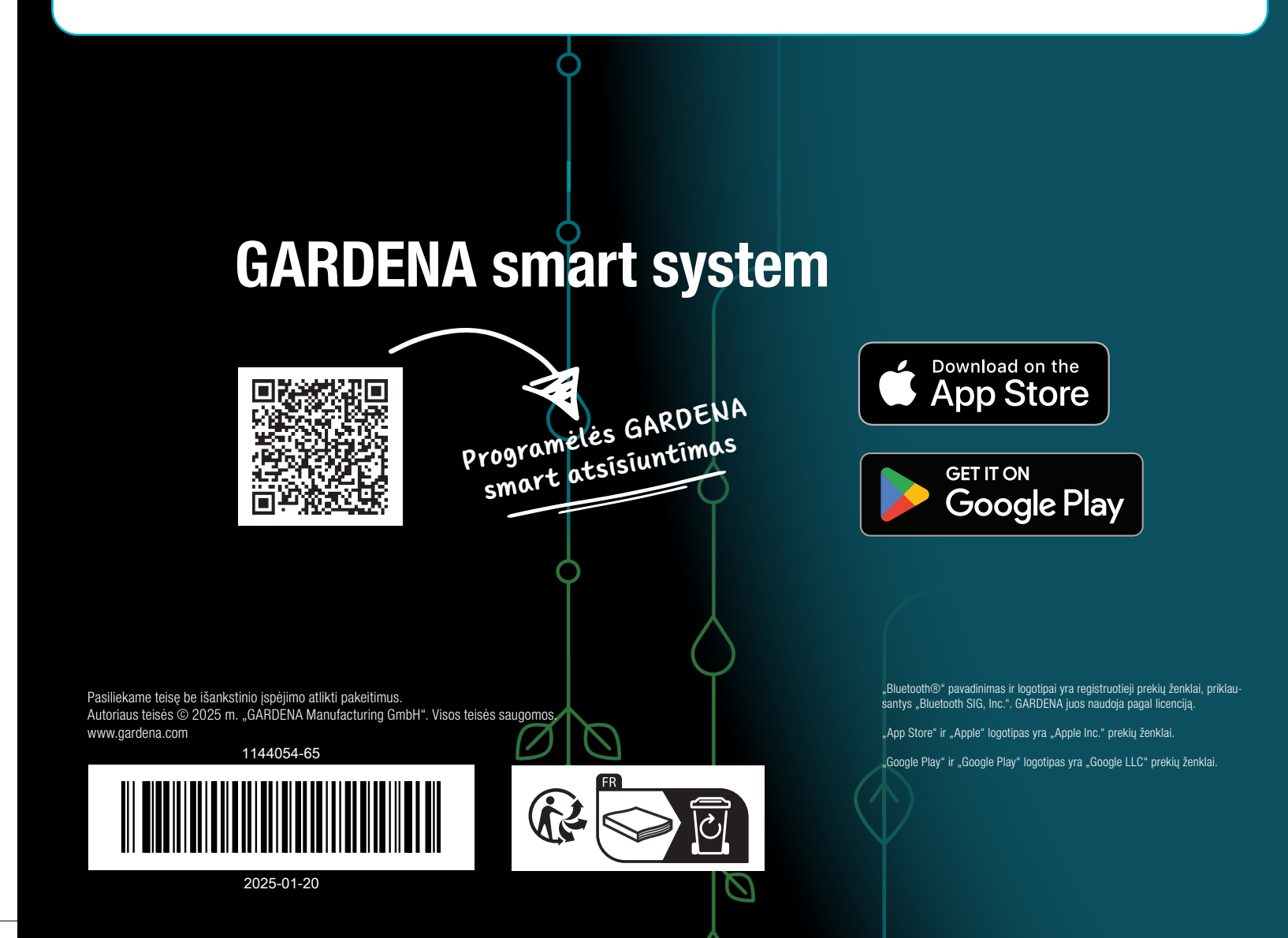